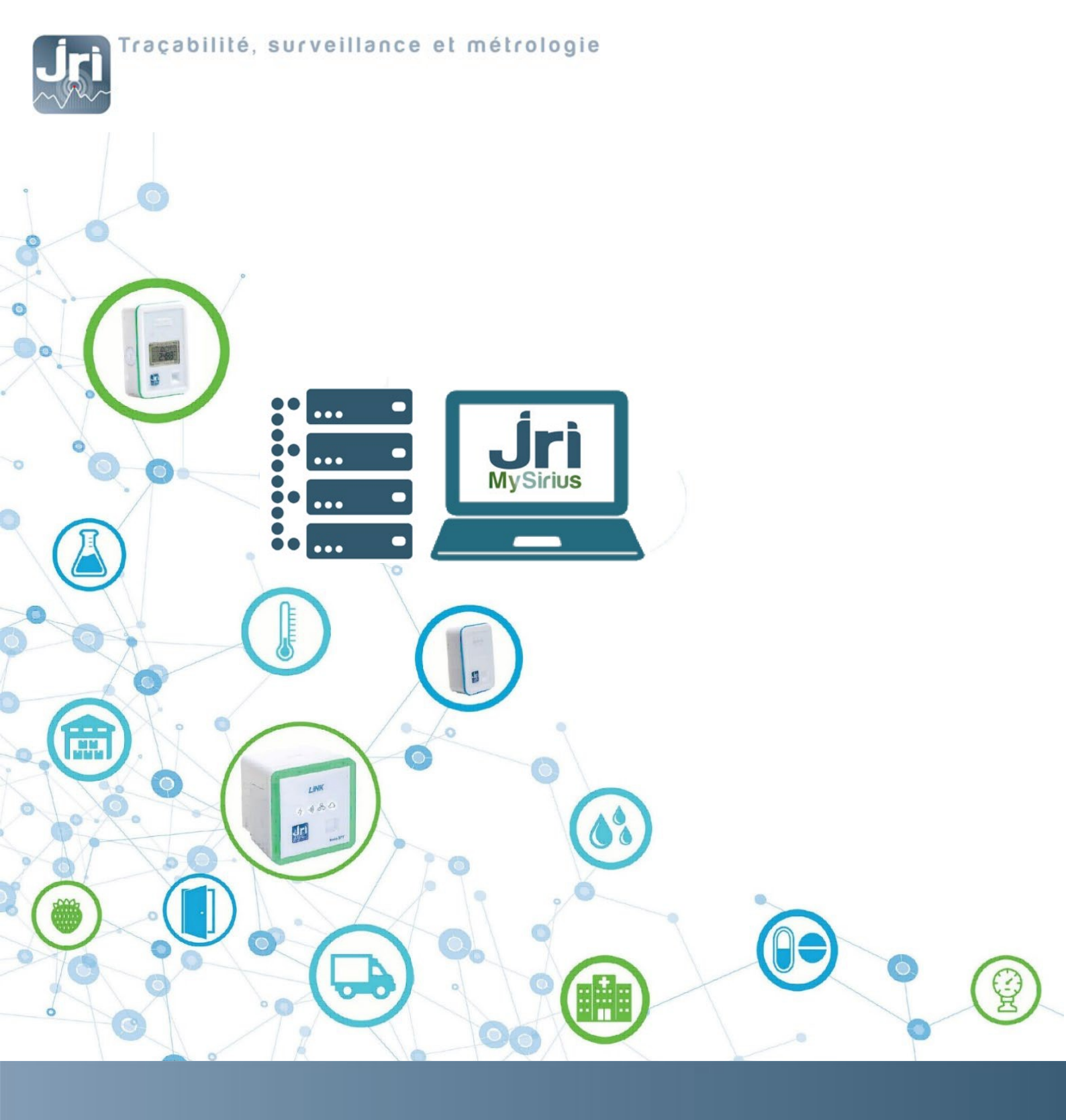

# MySirius Server Installation Procedure

www.jri-corp.com

PRSF013D\_EN

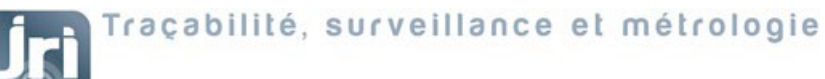

# Table of contents

| Ι.  | Prei  | requisites                                          | 1   |
|-----|-------|-----------------------------------------------------|-----|
|     | 1.    | Operating system                                    | . 1 |
|     | 2.    | Server configuration                                | 1   |
|     | 3.    | Server vs Customer's Network                        | 1   |
| 11. | Mys   | Sirius Server installation procedure                | 1   |
|     | 1. 15 | WEB Server installation and configuration           | 2   |
|     | 2.Se  | tup SQL Server <sup>®</sup> Express 2014            | 3   |
|     | 3.Re  | estore the Data base                                | 8   |
|     | 4.Cr  | eate a MySirius Administrator account:              | 9   |
|     | 5.M   | ySirius configuration tool (InstallationApp folder) | 10  |
|     | 6.Lio | cense activation                                    | 12  |

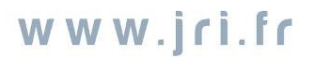

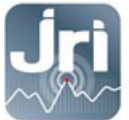

# I. Description

This document describes JRI MySirius installation on a single server. For a multi-server installation please see section IV.

MySirius is built on of 3 main features:

- The SQL database
- The web application
- Services:
- Treatment of measurement, alarms and maintenance (reporting)
- Dispatcher (Central Exchange Engine): Manages all the inputs from devices to allow communication with the different elements of the application (web application and services).

If one the listed features above should be installed on a separate server, the installation procedure remains the same; but all the servers should communicate together to allow data access and exchange between the different components.

# II. Prerequisites

### 1. Operating system:

- Windows Server 2012 R2 / Windows Server 2016 / Windows 10 / Windows Server 2019
- IIS Web Server version 8 minimum
- SQL Server Express 2014 or higher version
- Microsoft Framework.NET 4.7.2 or higher version
- Access to SMTP server for email alerts
- Access to a MultiTech GSM Router for text messages alerts

# 2. Server configuration:

- **Processor**: 2 cores minimum 2,6GHz
- RAM: 8 GB (4 GB is the minimum required for a small installation, ex: 10 units)
- **Hard disk**: 4 GB for the installation + 10 GB maximum for stored data.

(Microsoft SQL Server Express manages 1 physical processor, 1 GB RAM and 10 GB DATA storage)

# 3. Customer's Network:

- Allow TCP/IP communications on Port 13251:
  - Incoming traffic: in case of single server installation (can be changed in MySirius Configuration)
  - Incoming/Outgoing traffic: in case of multi-server installation. The Services and the IIS Web server should have access to the Dispatcher.
- Allow TCP/IP communications on Port 13252 (Incoming traffic) for configurations with LoRa devices (can be changed in MySirius Configuration)
- Allow customer SMTP server access for email alerts sending
- Allow communication with a Multitech GSM router for text message alerts sending

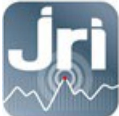

# III. MySirius Server installation procedure

The procedure can be completed in 5 main steps with an Administrator account on the server:

- 1. IIS Web Server installation
- 2. SQL server Express installation
- 3. Data Base restoration with a pre-configuration file.
- 4. Run the installation tool "MySiriusConfiguration.exe" (see folder InstallationApp)
- 5. Access to the WEB page and management of the software License.

# 1. Setup Microsoft.NET Framework 4.7.2 (or later version)

Check the installation of the Framework.NET 4.7.2 before activating IIS. Control Panel  $\rightarrow$  Programs

Example:

| 6 | 🕞 🔾 🗢 🔄 🕨 Panneau de configuration 🕨 Tous les Panneaux de configuration 🕨 Programmes et fonctionnalités |                                                                                                    |                                                |  |  |  |  |  |  |
|---|----------------------------------------------------------------------------------------------------|----------------------------------------------------------------------------------------------------|------------------------------------------------|--|--|--|--|--|--|
|   | Page d'accueil du panneau de<br>configuration<br>Afficher les mises à jour<br>installées                | Désinstaller ou modifier un programme<br>Pour désinstaller un programme, sélectionnez-le dans la liste et cliquez sur Désin |                                                |  |  |  |  |  |  |
|   | Activer ou désactiver des<br>fonctionnalités Windows                                                    | Organiser 🔻                                                                                                    |                                                |  |  |  |  |  |  |
|   | Installer un programme à partir                                                                         | Nom                                                                                                    | Éditeur                                        |  |  |  |  |  |  |
|   | du réseau                                                                                               | Microsoft .NET Framework 4.8 (Français)<br>Microsoft .NET Framework 4.8                                                     | Microsoft Corporation<br>Microsoft Corporation |  |  |  |  |  |  |

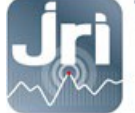

# 2. IIS WEB Server installation and configuration

Setup IIS 8 by adding the Windows features from "control panel". Add the following IIS features: (Example WINDOWS 10)

| 🛒 Fonctionnalités de Windows                                                                                                    | _          |             | ×      |  |
|----------------------------------------------------------------------------------------------------|------------|-------------|--------|--|
| Activer ou désactiver des fonctionnalités Windows                                                                                                    |            |             | ?      |  |
| Pour activer une fonctionnalité, activez la case à cocher correspondante. Pour désactiver une fonctionna<br>à cocher correspondante. Une case à cocher pleine signifie qu'une partie de la fonctionnalité est activée                                                                                                    | ilité, dé  | sactivez la | a case |  |
| Pour activer une tonctionnalité, activez la case à cocher correspondante. Pour desactiver une tonctionnalité<br>à cocher correspondante. Une case à cocher pleine signifie qu'une partie de la fonctionnalité est activée                                                                                                    | lifte, des | sactivez la |        |  |
| <ul> <li>Redirection HTTP</li> <li>Intégrité et diagnostics</li> <li>Journal ODBC</li> <li>Journalisation HTTP</li> <li>Journalisation HTTP</li> <li>Journalisation personnalisée</li> <li>Observateur de demandes</li> <li>Outils de journalisation</li> <li>Suivi</li> <li>Sécurité</li> <li>Authentification de base</li> <li>Authentification Digest</li> <li>Authentification par mappage de certificat client IIS</li> <li>Authentification Windows</li> <li>Autorisation d'URL</li> <li>Filtrage des demandes</li> </ul> |            |             |        |  |
| Frise en charge centralisée des certificats SSL     Sécurité IP                                                                                                    |            |             |        |  |

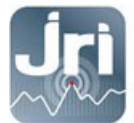

#### Example WINDOWS SERVEUR 2012 R2:

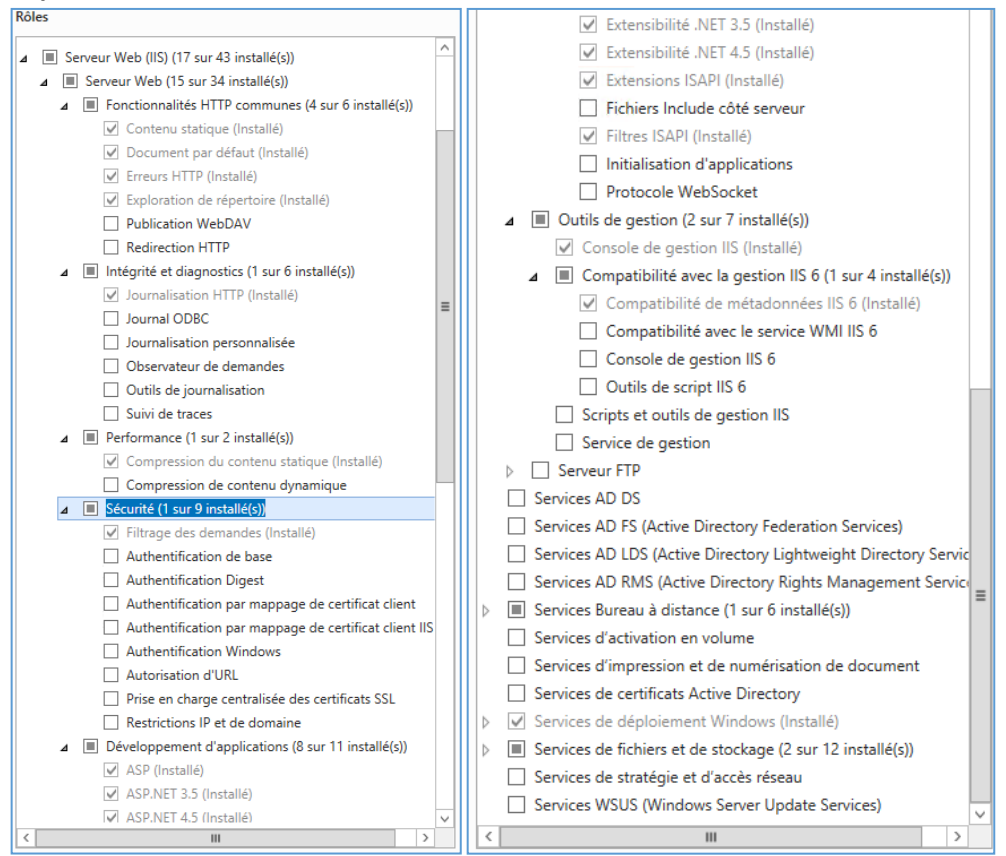

- After the installation of IIS server, a default site is created on port 80. This site should be deleted in order to be replaced by MySirius site. (Replacement done automatically by the installer tool)

Go to IIS server Management  $\rightarrow$  right click on Default Site  $\rightarrow$  Delete

| <b>V</b> ]                                                                                                    | Gestionnaire des services Internet (IIS)               | _ <b>D</b> X                                                                                                    |
|----------------------------------------------------------------------------------------------------|--------------------------------------------------------|----------------------------------------------------------------------------------------------------|
| COC VM2012MYSIRIUS > Sites > Default Web Site                                                                                                    | >                                                      | 🖸 🛛 🟠 🔞 🕶                                                                                                    |
| Fichier Affichage Aide                                                                                                    |                                                        |                                                                                                    |
| Fichier       Affichage       Aide         Connexions       Image: Connexions       Image: Connexions         Page de démarrage       Image: Connexions       Image: Connexions         Image: Connexions       Image: Connexions       Image: Connexions         Image: Connexions       Image: Connexi | Page d'accueil de Default Web Site                     | Actions  Explorer Modifier les autorisations Modifier les ite Liaisons Paramètres de base Afficher les répertoires virtuels Gérer le site Web Redémarrer Demarrer Arrêter Parcourir le site Web |
| × Supprimer                                                                                                    | .NET contrôles d'application                           | Parcourir *:82 (http)                                                                                                    |
| Renommer<br>Basculer vers l'affichage du contenu                                                                                                    | Dáolas DEL Heitstaurs NET                              | Paramètres avancés Configurer Limites                                                                                                    |
|                                                                                                    | 🔚 Affichage des fonctionnalités 🖓 Affichage du contenu | 🕢 Aide 🗸 🗸                                                                                                    |
| Prêt                                                                                                    |                                                        | € <u>1</u> .:                                                                                                    |

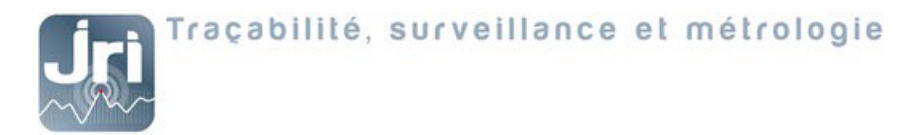

- 3. Setup SQL Server<sup>®</sup> Express 2014 or a higher version
- Available on: <u>https://www.microsoft.com/fr-fr/download/details.aspx?id=42299</u>
- Run the downloaded exe file, example: ExpressAdv 64BIT\SQLEXPRADV\_x64\_FRA.exe

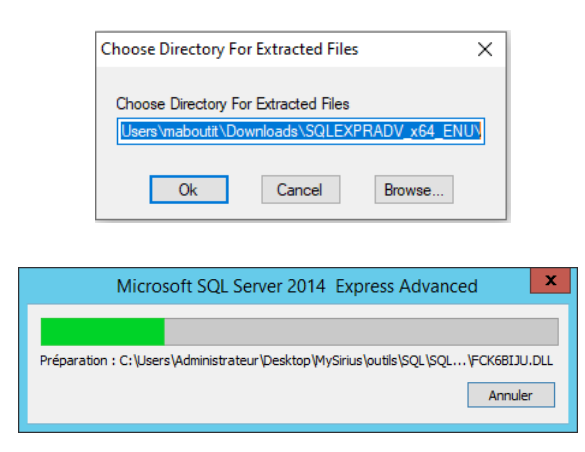

- Choose "New SQL server stand-alone installation"

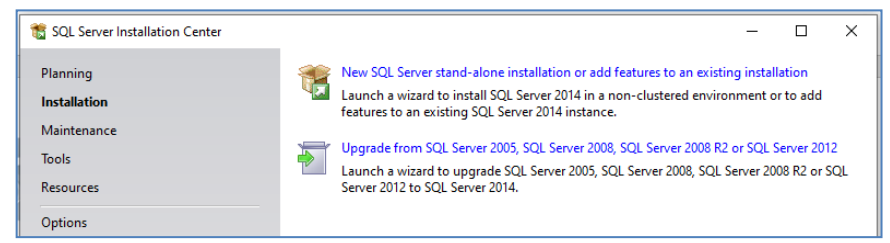

- Accept the license terms. Click on next

| To install SQL Server 2014,                                                                                      | you must accept the Microsoft Software License Terms.                                                                                                    |
|----------------------------------------------------------------------------------------------------|----------------------------------------------------------------------------------------------------|
| Global Rules<br>Microsoft Update<br>Product Updates<br>Install Setup Files<br>Install Rules<br>Feature Selection | MICROSOFT SOFTWARE LICENSE TERMS<br>MICROSOFT SQL SERVER 2014 EXPRESS<br>These license terms are an agreement between Microsoft Corporation (or based on where you<br>live, one of its affiliates) and you. Please read them. They apply to the software named above,<br>which includes the media on which you received it, if any. The terms also apply to any Microsoft                                                                                                    |
| Feature Rules<br>Feature Configuration Rules<br>Installation Progress                                            | updates,     supplements,                                                                                                    |
| compare                                                                                                    | I accept the license terms.     I'urn on Customer Experience Improvement Program ("CEIP") and Error Reporting to help improve the quality, reliability and performance of Microsoft SQL Server 2014.     See the Microsoft SQL Server 2014 Privacy Statement for more information.     * Microsoft SQL Server 2014 also includes a Visual Studio component that will have CEIP settings turned off by default. If Visual Studio is installed, this component will use the CEIP settings for Visual Studio. |

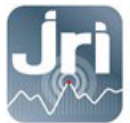

\_

Activate the Windows updates. Click On next Disabling the updates won't stop the installation.

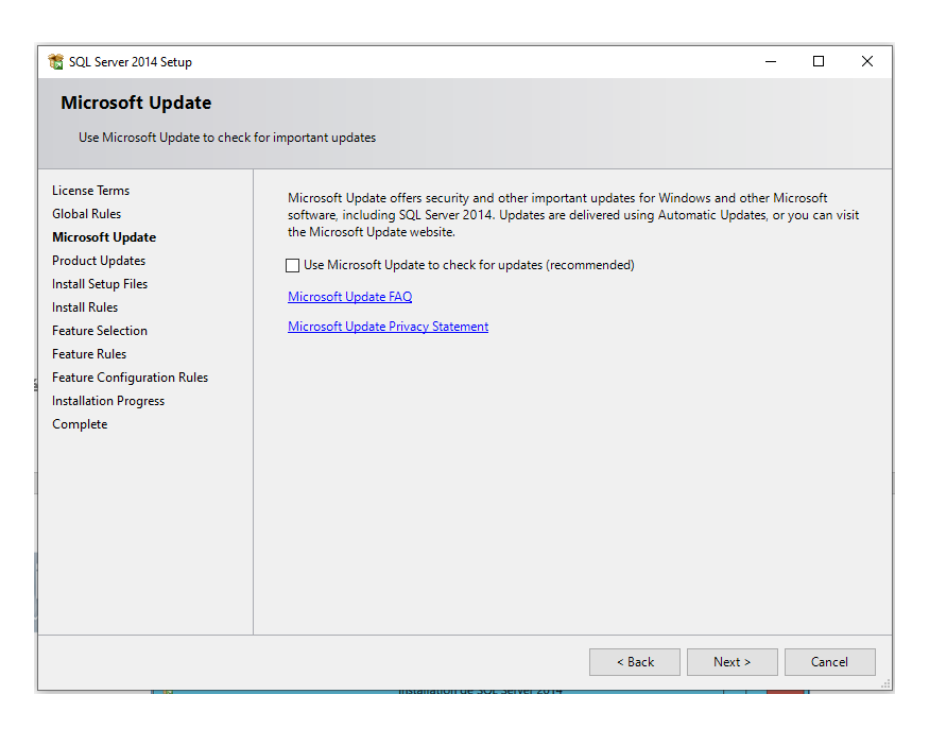

- Select the default features. Click on next

| License Terms Global Rules Global Rules Features: Feature description: Feature Solution and operation of each instance feature of a SQL Server instance is isolated from other SQL Server instances. SQL Server instances. SQL Server instance. Solue. Solue. Server SQL Client Tools SDK Selv | SQL Server 2014 Setup<br>Feature Selection<br>Select the Express features to in                                                                                                    | stall.                                                                                                    |                                                                                                    | - 0                                                                                                    | × |  |  |
|----------------------------------------------------------------------------------------------------|----------------------------------------------------------------------------------------------------|----------------------------------------------------------------------------------------------------|----------------------------------------------------------------------------------------------------|----------------------------------------------------------------------------------------------------|---|--|--|
| Complete       Instance root directory:       C:\Program Files\Microsoft SQL Server\          Shared feature directory:       C:\Program Files\Microsoft SQL Server\          Shared feature directory (x86):       C:\Program Files (x86)\Microsoft SQL Server\                                                                                                    | License Terms<br>Global Rules<br>Microsoft Update<br>Product Updates<br>Install Setup Files<br>Install Rules<br>Feature Selection<br>Feature Rules<br>Instance Configuration<br>Server Configuration<br>Database Engine Configuration<br>Reporting Services Configuration<br>Feature Configuration Rules<br>Installation Progress | Features:<br>Database Engine Services<br>SQL Server Replication<br>Full-Text and Semanti<br>Reporting Services - Natin<br>Shared Features<br>Client Tools Connectivity<br>Client Tools DOK<br>Client Tools SDK<br>Documentation Compon<br>Management Tools - Basis<br>SQL Client Connectivity S<br>Select All<br>Unselect All | n c Extractions for Sea<br>re<br>ompatibility<br>ents<br>c<br>Complete<br>DK<br>V                                                     | Feature description: The configuration and operation of each instance feature of a SQL Server instances is Server instances can operate side-by-side o Prerequisites for selected features: Already installed: Windows PowerShell 2.0 Mirrnsoft .NFT Framework 3.5  Disk Space Requirements Drive C: 3814 MB required, 92505 MB availa |   |  |  |
|                                                                                                    |                                                                                                    | Instance root directory:<br>Shared feature directory:<br>Shared feature directory (x86):                                                                                                    | C:\Program Files\Microsoft SQL Server\<br>C:\Program Files\Microsoft SQL Server\<br>86): C:\Program Files (x86)\Microsoft SQL Server\ |                                                                                                    |   |  |  |

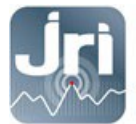

\_

# Name the instance. Click on next

| 髋 SQL Server 2014 Setup                                                         |                                                |          |                  |              |              |          | -            | -     |          | × |
|---------------------------------------------------------------------------------|------------------------------------------------|----------|------------------|--------------|--------------|----------|--------------|-------|----------|---|
| Instance Configuration                                                          |                                                |          |                  |              |              |          |              |       |          |   |
| Specify the name and instance                                                   | ID for the instance of S                       | QL Serve | r. Instance ID b | ecomes part  | of the insta | allation | path.        |       |          |   |
| License Terms                                                                   | O Default instance                             |          |                  |              |              |          |              |       |          |   |
| Global Rules<br>Microsoft Update                                                | Named instance:                                |          | MYSIRIUS         |              |              |          |              |       |          |   |
| Product Updates<br>Install Setup Files<br>Install Rules                         | Instance ID:                                   |          | MSSQLSERVE       | R            |              |          |              |       |          |   |
| Feature Selection<br>Feature Rules                                              | SQL Server directory:                          |          | C:\Program Fi    | les\Microsof | t SQL Server | r\MSSC   | QL12.MSSQLSE | RVER  |          |   |
| Instance Configuration<br>Server Configuration<br>Database Engine Configuration | Reporting Services die<br>Installed instances: | rectory: | C:\Program Fi    | les\Microsof | t SQL Server | r\MSRS   | 12.MSSQLSER  | VER   |          |   |
| Reporting Services Configuration                                                | Instance Name                                  | Instan   | ce ID            | Features     | 1            | Edition  | 1            | Vers  | ion      |   |
| Feature Configuration Rules                                                     | SQLEXPRESS                                     | MSSQL    | 14.SQLEXPR       | SQLEngine_   | VNext E      | xpress   |              | 14.0. | 1000.169 |   |
| Installation Progress                                                           | MYSIRIUS                                       | MSSQL    | 14.MYSIRIUS      | SQLEngine_   | VNext E      | xpress   |              | 14.0. | 1000.169 |   |
| Complete                                                                        |                                                |          |                  |              |              |          |              |       |          |   |
|                                                                                 |                                                |          |                  | < Back       | Next >       | <b>`</b> | Cancel       |       | Help     |   |

# - Server configuration. Click on next

| 🐮 SQL Server 2014 Setup          |                              |                                        |                  | - 0         |        |
|----------------------------------|------------------------------|----------------------------------------|------------------|-------------|--------|
| Server Configuration             |                              |                                        |                  |             |        |
| Specify the service accounts and | d collation configuration.   |                                        |                  |             |        |
| License Terms<br>Global Rules    | Service Accounts Collation   |                                        |                  |             |        |
| Microsoft Update                 | Microsoft recommends that    | you use a separate account for each SC | L Server service | e.          |        |
| Product Updates                  | Service                      | Account Name                           | Password         | Startup Typ | e      |
| Install Setup Files              | SQL Server Database Engine   | NT Service\MSSQLSERVER                 |                  | Automatic   | $\sim$ |
| Install Rules                    | SQL Server Reporting Service | es NT Service\ReportServer             |                  | Automatic   | $\sim$ |
| Feature Selection                | SQL Full-text Filter Daemon  | L NT Service\MSSQLFDLauncher           |                  | Manual      |        |
| Feature Rules                    | SQL Server Browser           | NT AUTHORITY\LOCALSERVICE              |                  | Disabled    | $\sim$ |
| Instance Configuration           |                              |                                        |                  |             |        |
| Server Configuration             |                              |                                        |                  |             |        |
| Database Engine Configuration    |                              |                                        |                  |             |        |
| Reporting Services Configuration |                              |                                        |                  |             |        |
| Feature Configuration Rules      |                              |                                        |                  |             |        |
| Installation Progress            |                              |                                        |                  |             |        |
| Complete                         |                              |                                        |                  |             |        |
|                                  |                              |                                        |                  |             |        |
|                                  |                              |                                        |                  |             |        |
|                                  |                              |                                        |                  |             |        |
|                                  |                              |                                        |                  |             |        |
|                                  |                              |                                        |                  |             |        |
|                                  |                              |                                        |                  |             |        |

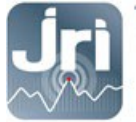

#### - Data base engine configuration:

It's important to select « Mixed Mode » authentication. Enter the server windows Administrator password, confirm and click on next

| 📸 SQL Server 2014 Setup                                                                                                    |                                                                                                    |                                     |                  |                | _                                               |                                         | ×         |
|----------------------------------------------------------------------------------------------------|----------------------------------------------------------------------------------------------------|-------------------------------------|------------------|----------------|-------------------------------------------------|-----------------------------------------|-----------|
| Database Engine Confi<br>Specify Database Engine auther                                                                                                    | guration                                                                                                    | administrators and                  | data directories |                |                                                 |                                         |           |
| License Terms<br>Global Rules<br>Microsoft Update<br>Product Updates<br>Install Setup Files<br>Install Rules<br>Feature Selection<br>Feature Rules<br>Instance Configuration<br>Server Configuration<br>Database Engine Configuration | Server Configuration       Data Directories       User Instances       FILESTREAM         Specify the authentication mode and administrators for the Database Engine.         Authentication Mode         O Windows authentication mode <ul> <li>Mixed Mode (SQL Server authentication and Windows authentication)</li> <li>Specify the password for the SQL Server system administrator (sa) account.</li> </ul> Enter password: <ul> <li> <li> <li> <li> <li> <li> <li> <li> <li> <li> <li> </li> </li></li></li></li></li></li></li></li></li></li></ul> |                                     |                  |                |                                                 |                                         |           |
| Reporting Services Configuration<br>Feature Configuration Rules<br>Installation Progress<br>Complete                                                                                                    | Specify SQL Server a                                                                                                    | (Administrators<br>(Administrateur) | move             |                | SQL Server ac<br>have unrestri<br>to the Databa | dministratı<br>cted acces<br>ase Engine | ors<br>is |
|                                                                                                    |                                                                                                    |                                     | < <u>B</u> ack   | <u>N</u> ext > | Cancel                                          | Helj                                    | 0         |

- Reporting Services Configuration. Click on next

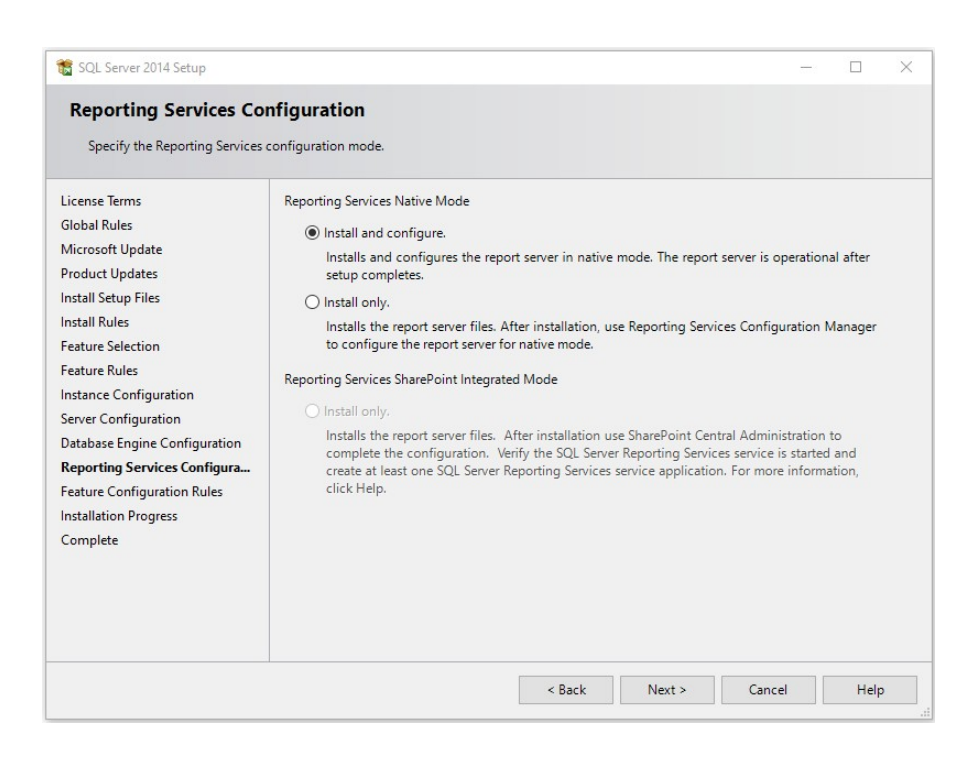

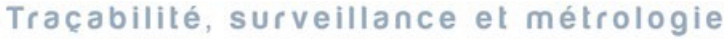

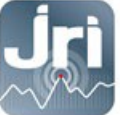

\_

This step could take few minutes. Wait till the next window is displayed then click on "close".

| 📸 SQL Server 2014 Setup                                                                                                    |                                                                                                    |                                                                                                    | $\times$ |
|----------------------------------------------------------------------------------------------------|----------------------------------------------------------------------------------------------------|----------------------------------------------------------------------------------------------------|----------|
| Complete                                                                                                    |                                                                                                    |                                                                                                    |          |
| Your SQL Server 2014 installation                                                                                                    | on completed successfully with product updates.                                                                                                    |                                                                                                    |          |
| License Terms<br>Global Rules<br>Microsoft Update<br>Product Updates<br>Install Setup Files<br>Install Rules<br>Feature Selection<br>Feature Rules<br>Instance Configuration<br>Server Configuration<br>Database Engine Configuration<br>Reporting Services Configuration<br>Feature Configuration Rules<br>Installation Progress<br>Complete | Information about the Setup operation or possi<br>Feature<br>Management Tools - Complete<br>Client Tools Connectivity<br>Client Tools SDK<br>Client Tools SDK<br>Client Tools SDK<br>Client Tools Backwards Compatibility<br>Management Tools - Basic<br>Details:<br>Viewing Product Documentation for SCC<br>Only the components that you use to view<br>been installed. By default, the Help Viewer<br>SQL Server, you can use the Help Library I<br>your local computer. For more information,<br>( <a href="http://go.microsoft.com/kwink/?LinklD=23">http://go.microsoft.com/kwink/?LinklD=23</a> | ble next steps:<br>Status<br>Succeeded<br>Succeeded<br>Succeede |          |
|                                                                                                    | C:\Program Files\Microsoft SQL Server\120\Set<br>\Summary BEZ120219_20191210_135428.txt                                                                                                    | up Bootstrap\Log\20191210_135428                                                                                                    |          |
|                                                                                                    |                                                                                                    | Close Help                                                                                                    |          |

### 4. Restore the Data base

- After SQL installation, open Microsoft SQL Server Management Studio and login with the Windows Administrator credentials.

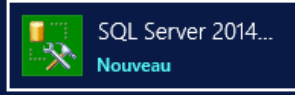

| Microsoft S     | QL Server 2014         |            |
|-----------------|------------------------|------------|
| Server type:    | Database Engine        | ~          |
| Server name:    | SERVERTEST\SQLEXPRESS  | ~          |
| Authentication: | Windows Authentication | ~          |
| User name:      | JRI\maboutit           | $\sim$     |
| Password:       |                        |            |
|                 | Remember password      |            |
| Conne           | t Cancel Help          | Options >> |

- Right click on « Data base », then « Restore Data Base »

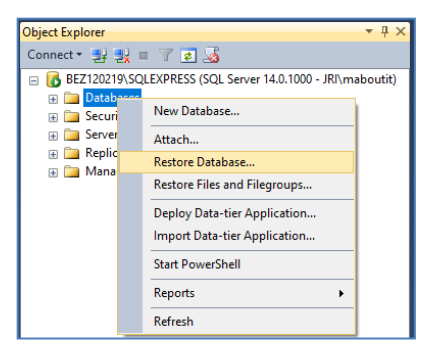

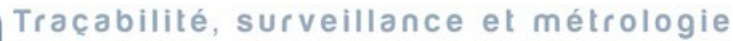

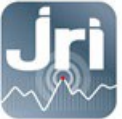

-

Choose the file « MySirius\_X.X.X.bak » from Device and click on « OK » to start the import.

| Ready Select a page     Script      Thep     Senal     Pries     Options     O Database: |        |
|------------------------------------------------------------------------------------------|--------|
| Select a page Script   Select a page General Files Options O Database:                   |        |
| General       Files       Options       O Database:                                      |        |
| Image: Files     Source       Image: Options     O Database:                             |        |
| O Database:                                                                              |        |
|                                                                                          | $\sim$ |
| Device:     C:\MySirius_1.3.0.bak                                                        |        |
| Database: MySirius                                                                       | $\sim$ |
| Destination                                                                              |        |
| Database: MySirius                                                                       | ~      |
| Restore to: The last backup taken (mardi 3 décembre 2019 11:03:03) Timeline              |        |
| Restore plan                                                                             |        |
| Backup sets to restore:                                                                  |        |
| Restore Name Component Type Server Databas                                               | P      |
| MySirius-Complète Base de données Sauvegarde Database Full FES060417C\SQLEXPRESS MySiriu | : 1    |
|                                                                                          |        |
|                                                                                          |        |
|                                                                                          |        |
|                                                                                          |        |
| Connection                                                                               |        |
| BEZ120219\SQLEXPRESS<br>[JRI\maboutit]                                                   |        |
|                                                                                          |        |
| View connection properties                                                               |        |
| Progress                                                                                 |        |
| Cone Verify Backup M                                                                     | dia    |
| OK Cancel Help                                                                           |        |

- Once the Data base restored, Click on OK.

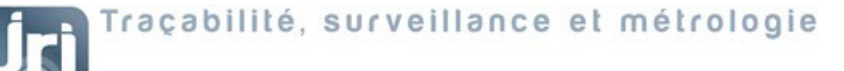

#### 5. Create a MySirius Administrator account:

The script bellow adds a user in "Security"/ "Users" with the Role "db\_owner":

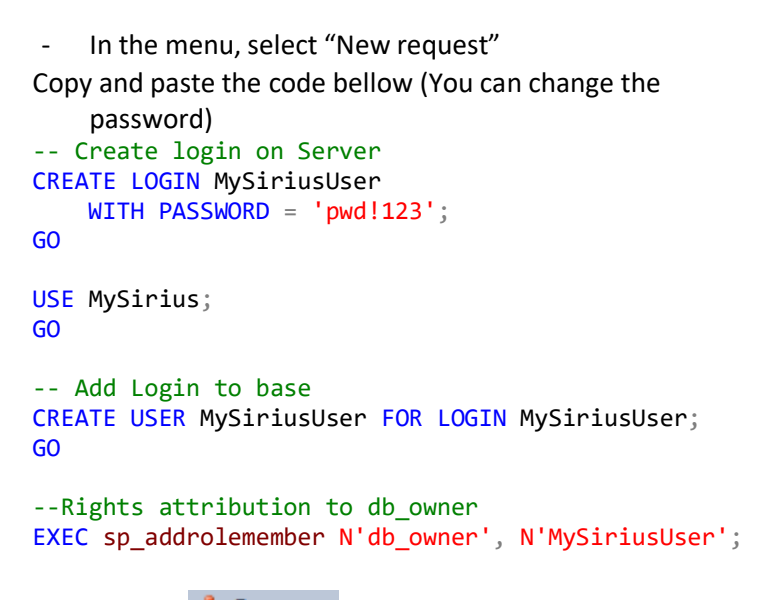

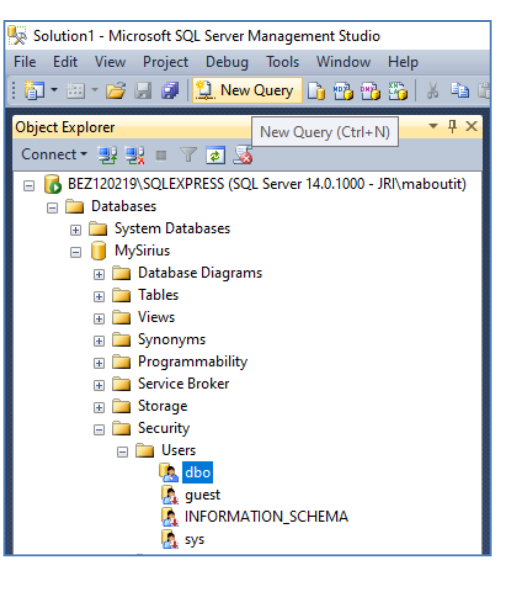

Click on Execute to run the script.

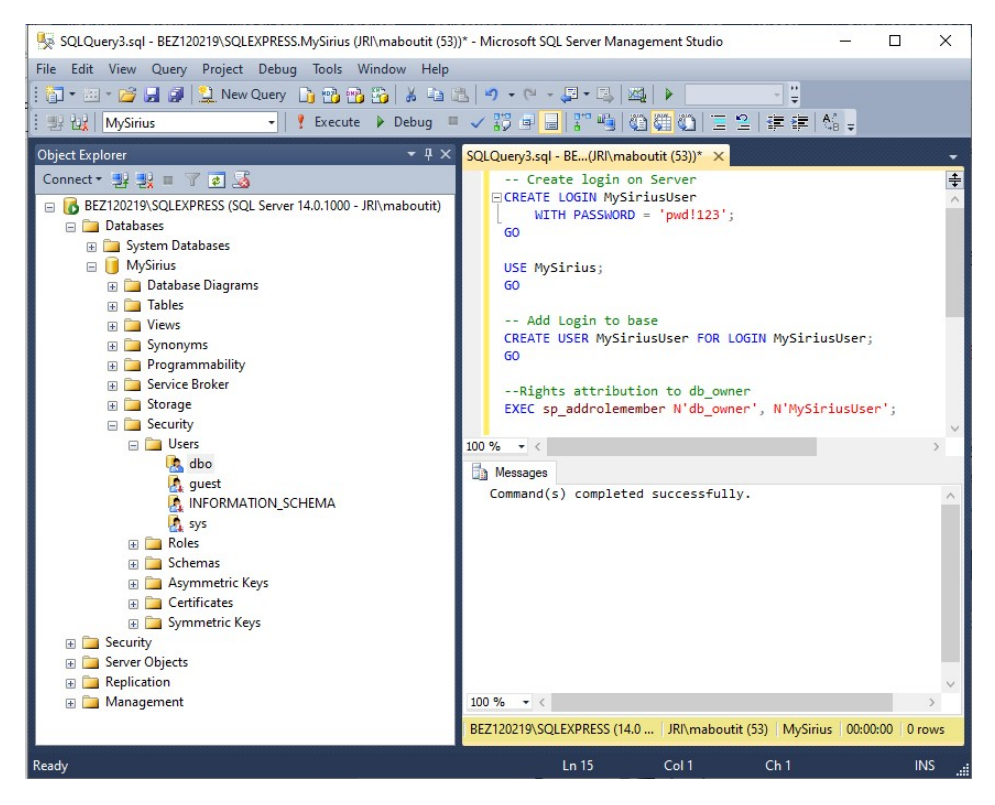

A backup of the request can be done at the end of the procedure.

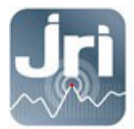

# 6. MySirius Installation

The tool « MySiriusConfiguration.exe » allows the modification of several parameters in the data base simply by fill-in the required fields. It's in the InstallationApp folder (MySirius USB stick)

| Nom                                | Modifié le         | Туре                | Taille   |
|------------------------------------|--------------------|---------------------|----------|
| 🐌 configs                          | 12/4/2019 4:39 PM  | Dossier de fichiers |          |
| 鷆 sql                              | 12/4/2019 4:39 PM  | Dossier de fichiers |          |
| EntityFramework.dll                | 12/21/2018 10:02   | Extension de l'app  | 5,075 Ko |
| EntityFramework.SqlServer.dll      | 12/21/2018 10:02   | Extension de l'app  | 607 Ko   |
| EntityFramework.SqlServer          | 12/21/2018 10:02   | Fichier XML         | 152 Ko   |
| EntityFramework                    | 12/21/2018 10:02   | Fichier XML         | 3,568 Ko |
| Microsoft.AspNet.Identity.Core.dll | 11/7/2018 4:38 PM  | Extension de l'app  | 163 Ko   |
| Microsoft.AspNet.Identity.Core     | 11/7/2018 4:38 PM  | Fichier XML         | 123 Ko   |
| Microsoft.Web.Administration.dll   | 3/8/2016 10:28 AM  | Extension de l'app  | 144 Ko   |
| MySiriusConfiguration              | 12/9/2019 11:28 AM | Application         | 117 Ko   |
| MySiriusConfiguration.exe          | 12/6/2019 4:14 PM  | XML Configuratio    | 1 Ko     |

- Launch the tool. The default installation language is selected according to the server configuration (FR or EN).
- Start New installation and follow the installation wizard:

|      | Ins                       | taller  | _ <b>D</b> X |
|------|---------------------------|---------|--------------|
|      |                           |         | en 🔻 🔨       |
|      | New installation          | Version | upgrade      |
|      |                           |         |              |
|      | Ins                       | taller  |              |
| Co   | nfiguration               |         |              |
| Арр  | lication folder           |         |              |
|      | C:\JRI\MySirius           | Browse  |              |
| Cust | tomer name                |         |              |
|      |                           |         |              |
|      |                           |         |              |
|      |                           |         | Next         |
|      |                           |         |              |
|      | Ins                       | taller  |              |
| Da   | tabase                    |         | en 🔻         |
| Serv | ver name                  |         |              |
|      | VM2012MYSIRIUS\SQLEXPRESS |         |              |
| Data | abase name                |         |              |
|      | MySirius                  |         |              |
| Data | abase user                |         |              |
|      | MySiriusUser              |         |              |
| Data | abase password            |         |              |
|      | pwd!123                   |         |              |
|      |                           |         | Next         |
|      |                           |         | ~            |

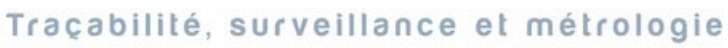

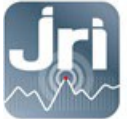

| 8                             | Installer | _ <b>D</b> X |
|-------------------------------|-----------|--------------|
|                               |           | en 🔻 🛆       |
| IIS Configuration             |           |              |
| IP address (or domain name)   |           |              |
| 172.30.18.201                 |           |              |
| Http port                     |           |              |
| 80                            |           |              |
|                               |           |              |
|                               |           | Next         |
|                               |           | Ý            |
| 7                             | Installer | _ D X        |
|                               | matanci   | en 🔻         |
| llser "System Administrator"  |           |              |
| Custom Administrator          |           |              |
| System Administrator login    |           |              |
| XXXX                          |           |              |
| System Administrator password |           |              |
| XXXX                          |           |              |
| System administrator email    |           |              |
| xxxxx@xxxx.com                |           |              |
|                               |           |              |
| System administrator doamin   |           |              |
| XXXX                          |           |              |
|                               |           |              |
|                               |           | Next         |
|                               |           |              |
|                               |           |              |
|                               |           |              |
| -                             |           |              |
|                               | Installer |              |
|                               |           | en 🔻         |
| Service Configuration         |           |              |
| Dispatcher server IP          |           |              |
| 172.30.18.201                 |           |              |
| Dispatcher port (TCP)         |           |              |
| 13251                         |           |              |
| LoRa® SPY communication port  |           |              |
| 13252                         |           |              |
|                               |           |              |
|                               |           | Next         |
|                               |           |              |

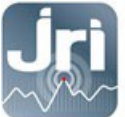

| Installer                                                                                                    | _ <b>_</b> X |
|----------------------------------------------------------------------------------------------------|--------------|
|                                                                                                    | en 🔻         |
| Alert systems Configuration                                                                                                    |              |
| SMTP server name / IP for email sending                                                                                                    |              |
| remote.jri.fr                                                                                                    |              |
| Port                                                                                                    |              |
| 25                                                                                                    |              |
| Sender email adress                                                                                                    |              |
| noreply@mysirius.com                                                                                                    |              |
| SSL/TLS security ?                                                                                                    |              |
|                                                                                                    |              |
| With Authentication ?                                                                                                    |              |
|                                                                                                    |              |
| SMS alerts using multiteen Router ?                                                                                                    |              |
|                                                                                                    |              |
|                                                                                                    | Next         |
|                                                                                                    |              |
| Installer                                                                                                    | _ <b>D</b> X |
| Installer                                                                                                    | X            |
| Installation in progress                                                                                                    | X            |
| Installer                                                                                                    | X<br>en v    |
| Installation in progress SuccessdirectoryCopy                                                                                                    | en v 2       |
| Installer Installation in progress SuccessdirectoryCopy SuccessconfigFileUpdate                                                                                                    | en v         |
| Installer  Installation in progress  successdirectoryCopy successdatabaseUpdate successdatabaseUpdate | en v         |
| Installer Installation in progress SuccessdirectoryCopy SuccessconfigFileUpdate Successialnstallation MySirius - Dispatcher : successserviceInstalled                                                                                                    |              |
| Installer  Installation in progress  successdirectoryCopy successconfigFileUpdate successialnstallation MySirius - Dispatcher : successserviceInstalled MySiriusLoRaListener : success_serviceInstalled                                                                                                    | X<br>er v    |
| Installation in progress  Installation in progress  successdirectoryCopy successdatabaseUpdate successialnstallation MySirius - Dispatcher : successserviceInstalled MySiriusLoRaListener : success_serviceInstalled MySirius - MessageManagement : successserviceInstalled                                                                                                    |              |
| Installer      Installation in progress      successdirectoryCopy     successdatabaseUpdate     successialnstallation     MySirius - Dispatcher : successserviceInstalled     MySirius - MessageManagement : successserviceInstalled     MySirius - CommandManagement : successserviceInstalled                                                                                                    |              |
| Installation in progress  Installation in progress  successdirectoryCopy successconfigFileUpdate successialnatabaseUpdate successialnatallation MySirius - Dispatcher : successserviceInstalled MySirius - MessageManagement : successserviceInstalled MySirius - CommandManagement : successserviceInstalled MySirius - Maintenance : successserviceInstalled                                                                                                    |              |
| Installation in progress  Installation in progress  successdirectoryCopy successconfigFileUpdate successialnstallation MySirius - Dispatcher : successserviceInstalled MySiriusLoRaListener : success_serviceInstalled MySirius - MessageManagement : successserviceInstalled MySirius - CommandManagement : successserviceInstalled MySirius - Maintenance : successserviceInstalled installFinished                                                                                                    |              |
| Installer     Installation in progress      successdirectoryCopy     successconfigFileUpdate     successialnstallation     MySirius - Dispatcher : successserviceInstalled     MySirius - MessageManagement : successserviceInstalled     MySirius - CommandManagement : successserviceInstalled     MySirius - Maintenance : successserviceInstalled     installFinished                                                                                                    |              |
| Installation in progress      Installation in progress      successdirectoryCopy     successdatabaseUpdate     successialnstallation     MySirius - Dispatcher : successserviceInstalled     MySirius - MessageManagement : successserviceInstalled     MySirius - CommandManagement : successserviceInstalled     MySirius - Maintenance : successserviceInstalled     installFinished                                                                                                    | e V          |

- Click on "Quit" button at the end of the installation.

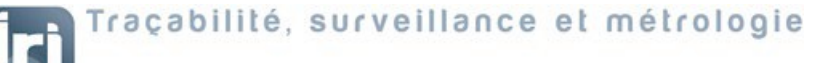

- 7. Services configuration:
- Open services management tool and check that all the MySirius Services are started. If not, start them manually starting by the Dispatcher service.

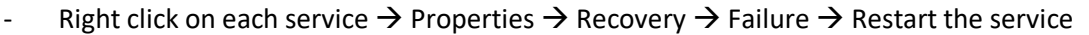

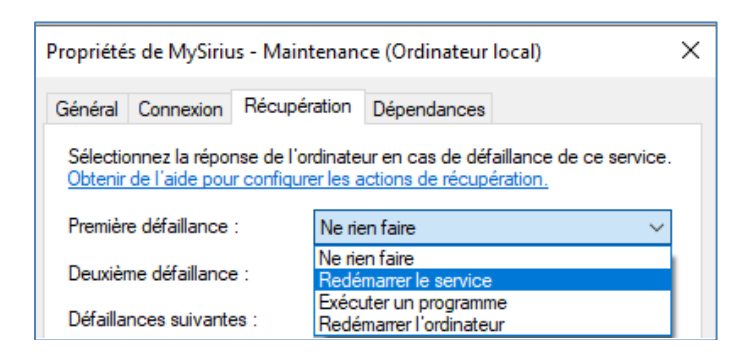

#### 8. License activation

 Open a web page using a web browser (CHROME), key in the address bar LOCAL HOST if you're connected on the server or use the DNS or IP of the server to connect from another computer on the same network.

| رج کی اللہ http://localhost.81/ ۲۰۰۰ اللہ MySirius         | × | - □ × |
|------------------------------------------------------------|---|-------|
| • Your license is not found !                              |   |       |
| If you have a license, paste the license key and validate. |   |       |
| VALIDATE                                                   |   |       |
| If you don't have license, please contact your dealer.     |   |       |
|                                                            |   |       |
|                                                            |   |       |
|                                                            |   |       |

Services Application

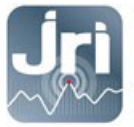

 On MySirius web page, copy and paste the temporary key from the USB Stick, click on "VALIDATE" and follow the License activation wizard:
 Each License is linked to a device (LoRa GateWay or Link). Make sure the device is always

connected on the network after the License activation.

| License activation     To activate your MySirius license, please fill this form |                                                                                                    |                                                                     |
|---------------------------------------------------------------------------------|----------------------------------------------------------------------------------------------------|---------------------------------------------------------------------|
|                                                                                 |                                                                                                    |                                                                     |
| License to activate                                                             | XXXX-XXXX-XXXX-XXXX                                                                                         |                                                                     |
| Gateway or NanoSPY LINK Serial                                                  | A01234                                                                                                    |                                                                     |
| Customer name                                                                   | BEZONS                                                                                                    |                                                                     |
| Customer country                                                                | PARADISE                                                                                                    |                                                                     |
| Customer contact email                                                          | mail@email.com                                                                                              |                                                                     |
| Keep informed !                                                                 | e.                                                                                                    |                                                                     |
|                                                                                 | By ticking this box, i accept that information about the installation (ver<br>informed of news.<br>VALIDATE | sion, active modules,) will be sent to the software publisher to be |
|                                                                                 |                                                                                                    |                                                                     |
|                                                                                 |                                                                                                    |                                                                     |
|                                                                                 |                                                                                                    |                                                                     |
| Activation of MySirius license                                                  |                                                                                                    |                                                                     |
| Your license is activated !                                                     |                                                                                                    |                                                                     |
| Copy and paste this license key in your app                                     | olication                                                                                                   |                                                                     |
| BAHB6N6EO2AUE8IAAS72L3CE0CEE0EO2AUE8<br>Copy                                    | BIAAS72L3CEOCEE0PBEO2AUE8IAAS72L3CE0CEI                                                                     | EOPB6EO2AUE8IAAS72L3CEOCEEOPB                                       |

- Copy and Paste the generated Key:

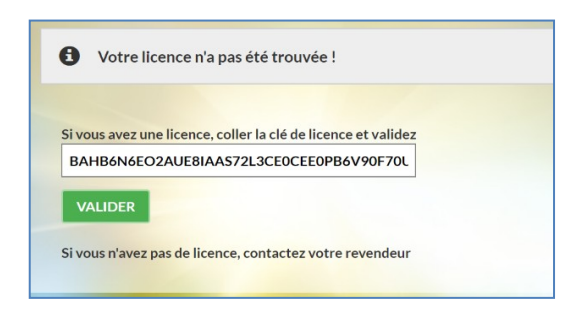

After validation, MySirius Web page is operational.

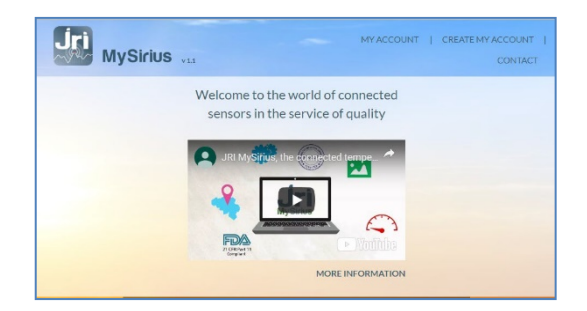

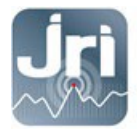

- Log in with the MySirius Administrator account created with configuration tool.

| CONNECTION TO MYSIRIUS       | X CONSTRUCTION |
|------------------------------|----------------|
| Enter your login information |                |
| Login ID :                   | Administrateur |
| Password :                   | •••••          |
| Domain :                     | group-mms      |
| I forgot my password         | LOGIN CANCEL   |

#### - The Distributor's page opens

| 4    | DISTRIBUTO | રડ | ? NEWS       |   | L USERS   |                     |                     | ۹        | =   <b>⊥</b>   <b>jri</b> |
|------|------------|----|--------------|---|-----------|---------------------|---------------------|----------|---------------------------|
|      |            |    |              |   |           |                     | -                   |          |                           |
| Filt | er         |    |              |   |           |                     |                     |          | ADD                       |
| #\$  | Name       | ¢  | Туре         | ¢ | Reference | \$<br>Email support | Email for invoicing | Website  | Domain name               |
| 1    | BEZONS     | /  | Not invoiced |   | x         |                     |                     |          |                           |
|      |            |    |              |   |           |                     |                     |          |                           |
|      |            |    |              |   |           |                     |                     |          |                           |
|      |            |    |              |   |           |                     |                     | Tester V |                           |

- Select a Distributor "NODE" and click on "EDIT to modify general parameters

| DISTRIBUTOR             |                                  |                                |                                                     |
|-------------------------|----------------------------------|--------------------------------|-----------------------------------------------------|
| Distributor name        | BEZONS                           | Reference                      | 00001                                               |
| Distributor type        | Not invoiced                     | Email support                  | email@support.com                                   |
| Email for invoicing     | invoice@email.com                | Administrator language culture | English (United Kingdom) / English (United Kingdom) |
| Distributor URL Website | http://website.com               | Domain name of the homepage    | website                                             |
| Distributor's logo      | Crag the distributor's logo here | <b>Jri</b>                     |                                                     |
|                         | CANC                             | EL SAVE                        |                                                     |

- Select a Distributor "NODE" and click on "ADD" a single customer for each license:

| ADD A CUSTOMER          | OMERS       |                                           | Q   ≣   <b>1</b>   6                                                                         |
|-------------------------|-------------|-------------------------------------------|----------------------------------------------------------------------------------------------|
| ✓ CUSTOMER INFORMATION  |             |                                           |                                                                                              |
| Customer parent group   | BEZONS      |                                           |                                                                                              |
| Name                    | customer    | Customer email                            | customer@email.com                                                                           |
| Customer reference      | 00001       | Domain                                    | domain                                                                                       |
| ▼ ADDRESS               |             |                                           |                                                                                              |
| Street                  | main street |                                           |                                                                                              |
| ZIP code                | 123456      | City                                      | City                                                                                         |
| Country                 | Argentina   | Time zone                                 | Argentina Standard Time (UTC-03:00)                                                          |
| ▼ ADMINISTRATOR ACCOUNT |             |                                           |                                                                                              |
| Administrator ID        | MSADMIN     | Administrator language culture            | español (España, alfabetización internacional) / Spanish (Spai 🔻                             |
| ▼ SUBSCRIPTION          |             |                                           |                                                                                              |
| Subscription type       | Advanced 🗸  | Number of measurement points<br>purchased | Up to 100 measurement points                                                                 |
| Modules Activated       |             |                                           |                                                                                              |
|                         | CANCEL SAVE | SAVE AND ACTIVATE                         | Activer Windows<br>Dans le Panneau de configuration, ouvrez Système pour activer<br>Windows. |

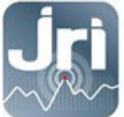

- Fill in the different information and click on "Save and Activate"
- Site information are displayed and generated in a PDF file which can be sent to the customer

| ADD A CUSTOMER                     |                     | ERS 2     | NEWS           | Q   |  |
|------------------------------------|---------------------|-----------|----------------|-----|--|
| You can download the customer info | rmation sheet<br>df |           |                |     |  |
|                                    | RETURN TO CUSTOM    | R LIST OF | PEN THE CUSTOR | MER |  |
| Tree                               | abilité auqueill    |           |                |     |  |

|                                                                                 | formation sheet           |
|---------------------------------------------------------------------------------|---------------------------|
| Below is the information regarding the creation of                              | of a new customer account |
|                                                                                 |                           |
| Customer name                                                                   | BEZONS                    |
| Number of measurement points                                                    | Up to 100 points          |
| Subscription type                                                               | Advanced                  |
|                                                                                 | admin                     |
| Administrator ID                                                                | admin                     |
| Administrator ID<br>Administrator password                                      | TSYKTKYN                  |
| Administrator ID<br>Administrator password<br>Domain                            | TSYKTKYN<br>domain        |
| Administrator ID<br>Administrator password<br>Domain<br>Number of SMS purchased | TSYKTKYN<br>domain<br>0   |

- A click on OPEN THE CUSTOMER gives access to the site in order to start the configuration:
  - Add GateWays for automatic detection of the recorders
  - Create Monitored Units, Batches, Users
  - Configure the Alerts

www.jri.fr | info@group-mms.com

Technical Support: 0892680933 | support@group-mms.com

2 rue de la Voivre 25 490 Fesches-le-Châtel - France